## Interruttore a parete Wi-Fi Smart Touch (EU)

## Manuale d'uso

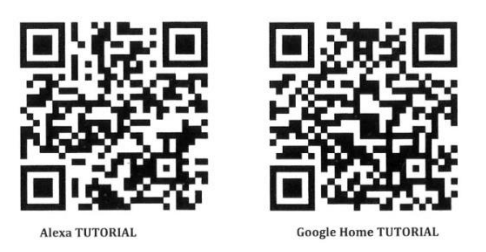

#### Attenzione

1.I prodotti possono essere accoppiati solo su 2.4G-wili-router. Non supporta il 5G-wifi-router.

2. Si prega di impostare il nome dell'account WiFi di casa e la password di usare numeri e lettere, non usare simboli speciali.

#### Guida all'installazione

## 1. Installazione

Separare le parti superiore e inferiore dell'interruttore con un cacciavite.

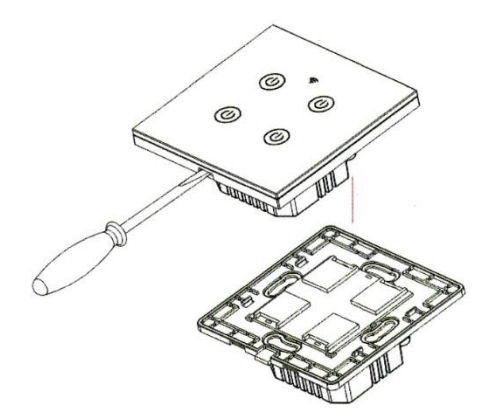

(Nota: distinguere tra ogni slot corrispondente)

Attenzione: Ci sono due tipi di cablaggio sotto, (2a) Senza filo neutro e (2b) Il filo neutro è richiesto.

2a. Preparare l'installazione del cablaggio

Attenzione: senza filo neutro

2a.1 Il filo sotto tensione è collegato al terminale "L".

2a.2 Il filo della lampadina è collegato al terminale "L1, L2,L3,L4", i condensatori sono collegati a "L1" e al neutro.

1 banda collega il terminale "Ll".

Il gruppo 2 collega i terminali "L1, L2".

Il gruppo 3 collega il terminale "L1, L2, L3".

Il gruppo 4 collega il terminale "Li, L2, L3, L4".

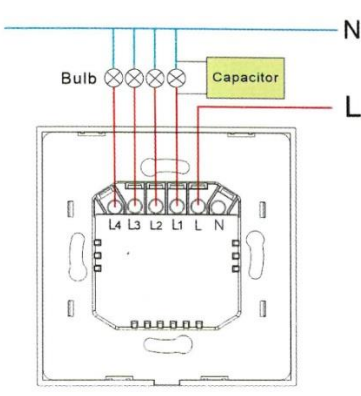

2b. Preparare l'installazione del cablaggio

#### Attenzione: Il filo neutro è necessario.

2b.1 Il filo sotto tensione è collegato al terminale "L".

2b.2 Il filo della lampadina è collegato al terminale "L1, L2, L3, L4".

2b.3 Il filo neutro è collegato al terminale "N" (Attenzione: il filo neutro è necessario).

1 banda collega il terminale "L1".

2 bande collegano il terminale "L1, L2".

3 bande collegano il terminale "L1, L2, L3".

4 bande collegano il terminale "L1, L2, L3, L4".

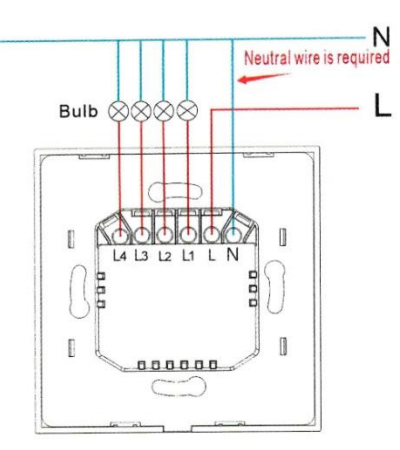

- 3. Fissare l'interruttore al muro
- 3.1 Posizionare la parte inferiore dell'interruttore sulla scatola degli interruttori a muro.
- 3.2 Montare le due viti laterali
- 3.3 Installare l'involucro superiore (installare dall'alto).
- 3.4 Coprire l'involucro superiore dell'interruttore.
- 3.5 Accendere l'alimentazione, e poi la luce LED lampeggerà rapidamente per l'accoppiamento.

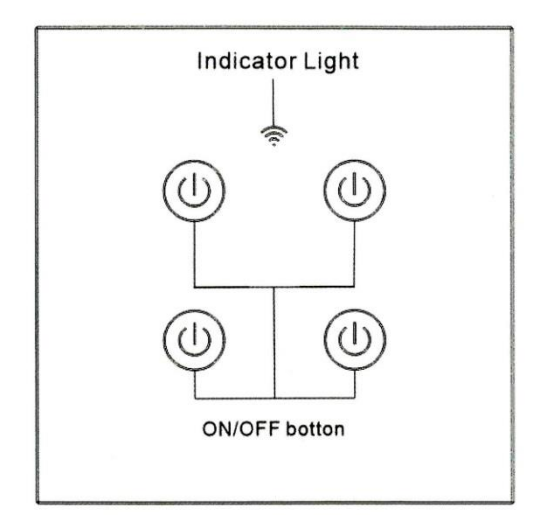

Stato dell'indicatore luminoso:

1. La spia WIFI è spenta

-L'interruttore è collegato con successo all'APP del telefono cellulare.

- 2. La spia WIFI lampeggia lentamente
- Lo switch non è collegato alla rete

3. La spia WIFI lampeggia continuamente e rapidamente -L'interruttore è attualmente nello stato di corrispondenza con l'APP del cellulare.

4. La spia WIFI lampeggia 1 volta ogni 3 secondi -L'interruttore è in modalità AP pairing.

Come scaricare l'applicazione?

Scansiona il codice QR qui sotto o cerca Smart Life nel iOS / APP store o Google play.

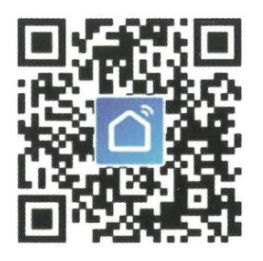

IOS & Android

Configurazione di Smart Life APP Come registrarsi e accedere

1. Scarica o scansiona il codice QR e installa l'applicazione Smart Life.

2. Una volta scaricato o scannerizzato il codice QR, l'App ti chiederà di registrare il tuo dispositivo.

| ۲                            | <del>~</del>      | Mainland China |
|------------------------------|-------------------|----------------|
| *                            | Register          |                |
| 15- 30                       | China +86         |                |
|                              | Mobile number/e-m | ail address    |
| Register                     |                   |                |
| Log in with existing account |                   | 0              |

- 3. Inserisci il tuo numero di telefono o la tua email preferita e seleziona il paese in cui vivi.
- 4. Ottieni il codice di verifica
- 5. Inserisci il codice di verifica
- 6. Imposta la password

| 1 |
|---|
| ← |
| • |
|   |

# Set Password

| Enter | verification |
|-------|--------------|
| code  |              |

| 1                                 |               |
|-----------------------------------|---------------|
| 6-20 characters, including letter | s and numbers |

- 7. Creare una famiglia
- 8. Inserisci il nome della famiglia e seleziona la stanza.
- 9. Famiglia creata con successo

|                     |                | 1                  | ← Add family                             | Donie |
|---------------------|----------------|--------------------|------------------------------------------|-------|
| ←                   | Add family     | Done               |                                          |       |
|                     |                |                    | Family Name JASON                        |       |
| Family Name         | Enter the name |                    | Family Location Set location             |       |
| Family Location     | Set location   | 2                  | Smart devices in rooms:                  |       |
|                     |                |                    | Living Room                              |       |
| Smart devices in ro | oms:           |                    |                                          |       |
| Living Room         |                | 0                  | Family created successfu                 | lly   |
| Bedroom             |                | 0                  | View family Comp                         | leted |
|                     |                |                    | Kitchen                                  |       |
| Second Bedrool      | m              | 0                  |                                          |       |
| Dining Room         |                | 0                  | Study Room                               |       |
|                     |                |                    | Add Room                                 |       |
| 88                  |                | $\bigtriangledown$ | You can change the room settings sortime |       |

Come aggiungere un nuovo dispositivo nella connessione veloce?

La versione WIFI+RF e la versione WIFI collegano il metodo di rete.

1. 1. Versione WIFI+RF con collegamento al telecomando.

1.1 Accendere l'interruttore con l'alimentazione.

1.2 Premere e tenere premuto il pulsante di accensione sull'interruttore per 4 secondi, il cicalino suonerà "drip", quindi premere il pulsante "telecomando" sull'interruttore per 4 secondi. poi premere il pulsante sul "telecomando", il "telecomando" emetterà un bip "drip", attendere che l'interruttore si accenda, il "telecomando" emetterà un bip "drip", poi premere il pulsante sul "telecomando". aspettare che l'interruttore suoni "drip", collegando con successo e, a turno, accoppiando ogni gruppo.(Attenzione: L'interruttore deve essere collegato con il telecomando e poi con l'APP collegarsi alla rete).

1.3 Rimuovere il telecomando: premere il pulsante a sfioramento sull'interruttore per 6 secondi, il cicalino suona due volte "drift".

il cicalino suona due volte "dripdrip", il telecomando completa la rimozione. il telecomando completa la rimozione.

2. "WIFI+RF" interruttore con APP collegare alla rete.

2.1 Collegare l'interruttore all'alimentazione.

2.2 Tenere il pulsante di accensione dell'interruttore per 4 secondi, il cicalino emette un "gocciolio",

L'indicatore WIFI lampeggia rapidamente, L'indicatore Wi-Fi lampeggia due volte al secondo. 2.3 Aprire l'App e premere "Aggiungi dispositivo o in alto a destra +" e selezionare "Wi-Fiswitch" per aggiungere.

3. Versione WIFI e APP collegata alla rete

3.1 Collegare l'interruttore alla corrente.

3.2 Premere e tenere premuto il pulsante di accensione sull'interruttore per 4 secondi, l'indicatore Wi-Fi lampeggia rapidamente, L'indicatore Wi-Fi lampeggia due volte al secondo.

3.3 Aprire l'applicazione e toccare "Aggiungi dispositivo o in alto a destra +" e selezionare "Interruttore Wi-Fi" per aggiungerlo.

| nua ~                              | Q            | Ð | <                       | Add Manually          | Auto So                 | can 🖂                  |
|------------------------------------|--------------|---|-------------------------|-----------------------|-------------------------|------------------------|
| -ど: Welcome                        | Home         |   | Electrician             |                       | Socket                  |                        |
| Set your home locat<br>information | ion for more | > | Lighting                | 5 <u>1</u>            | 1.1<br>m                | 1 1<br>m               |
| All Devices                        |              |   |                         | Socket (Wi-Fi)        | flocket<br>(Zigbee)     | Socket<br>(Bivetooth)  |
| -                                  |              |   | Large<br>Home Ap.,      | 1.1                   | 1.1                     | <u>ا</u>               |
|                                    |              |   | Small<br>Home Ap        | Socket<br>(N8)        | Socket (other)          | Coming Soon            |
|                                    |              |   | Kitchen<br>Applianc     |                       | Power Strip             |                        |
| -                                  |              |   | Security &<br>Sensors   | Power<br>Strip(Wr-Fi) | Power Strip<br>(Zigbee) | Power Strip<br>(other) |
| No device                          | 55           |   | Exercise &<br>Health    | +                     | Switch                  |                        |
| Add Devi                           | ce           |   | Video Sur-<br>veillance | Switch (Wi-Fi)        | Switch                  | Switch                 |
| horrer Smart                       | (Q)<br>Ma    | ) | Gateway<br>Control      |                       | (and a state of a       | (19, 64)               |

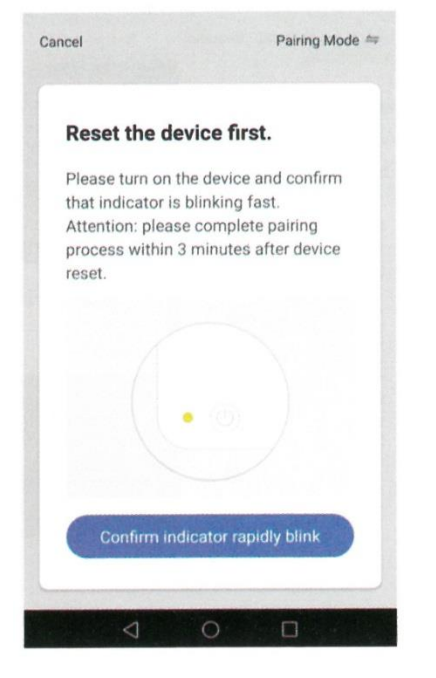

1. Seleziona la rete Wi-Fi, inserisci la password Wi-Fi e conferma che ti verrà richiesto di connetterti.

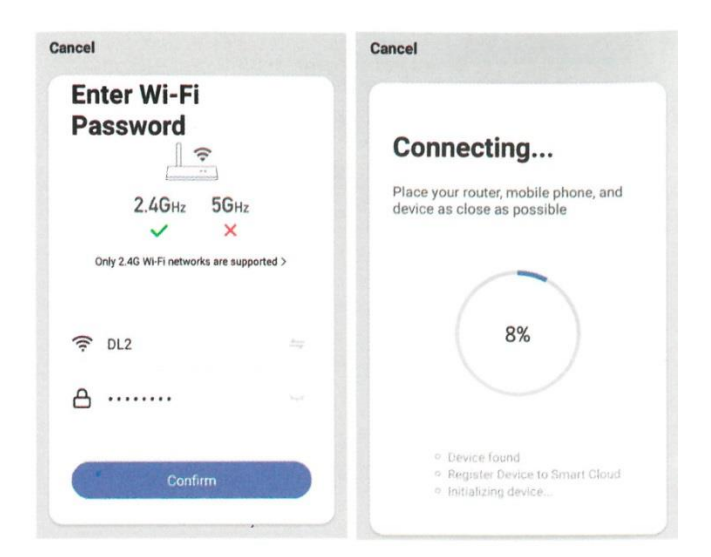

2. Una volta connesso, l'applicazione richiederà la connessione.

| Cancel                                 |
|----------------------------------------|
| SWITCH3 2<br>Device added successfully |
| Living Ro. Master B. Second            |
|                                        |
| Done                                   |
|                                        |

3. Cambia il nome del dispositivo e seleziona la stanza, poi tocca Fatto.

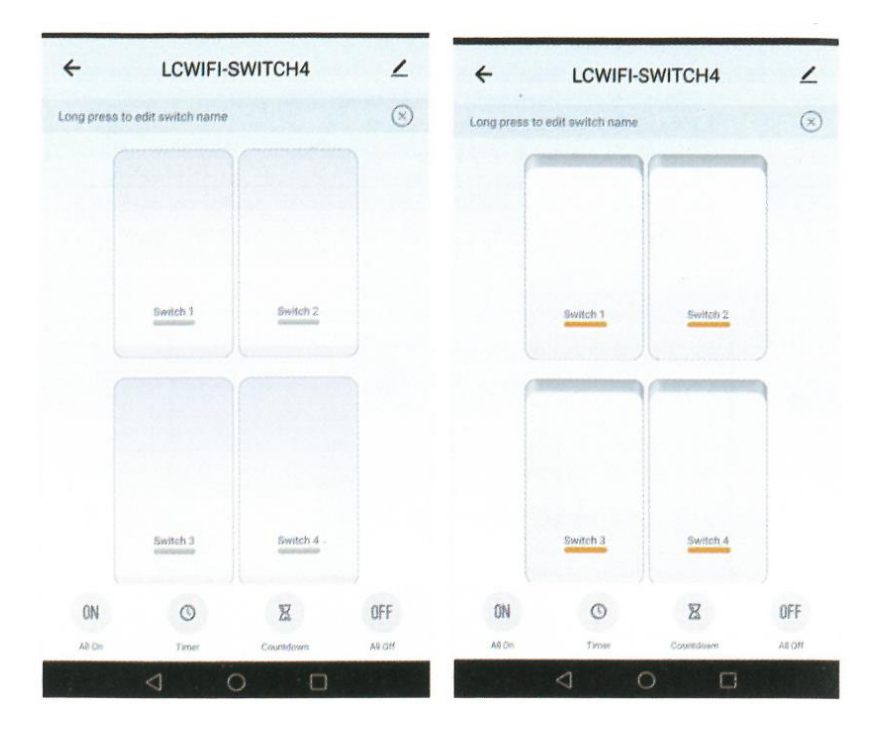

(Attenzione: il nome deve usare numeri e lettere, non usare simboli speciali).

7. 7. Tenere premuto l'interruttore per modificare il nome dell'interruttore, (Attenzione: il nome deve usare numeri e lettere, non usare simboli speciali)

# Aggiungere un nuovo dispositivo in modalità AP

1. 1. Interruttore "Wi-Fi+RF" e APP Pairing Network

1.1 Collegare l'interruttore all'alimentazione.

1.2 Tenere il pulsante di accensione dell'interruttore per 4 secondi, il cicalino ha emesso un "filo", l'indicatore Wi-Fi lampeggia rapidamente.

1.3 Tenere l'interruttore di nuovo per 4 secondi, il cicalino ha emesso un "filo", l'indicatore Wi-Fi lampeggia lentamente, L'indicatore Wi-Fi lampeggia tre volte al secondo.

1.4 Premere "+" nel menu principale dell'APP e selezionare "Wi-Fi switch" per aggiungere "Wi-Fi" all'APP.

#### 2.1 Collegare l'interruttore all'alimentazione.

2.2 Premere e tenere premuto il pulsante di accensione dell'interruttore per 4 secondi, l'indicatore Wi-Fi lampeggia rapidamente. 1.3 Tenere l'interruttore di nuovo per 4 secondi, l'indicatore Wi-Fi lampeggia lentamente, L'indicatore Wi-Fi lampeggia tre volte al secondo.

1.4 Premere "+" nel menu principale dell'APP e selezionare "Wi-Fi switch" per aggiungere "Wi-Fi switch" all'APP.

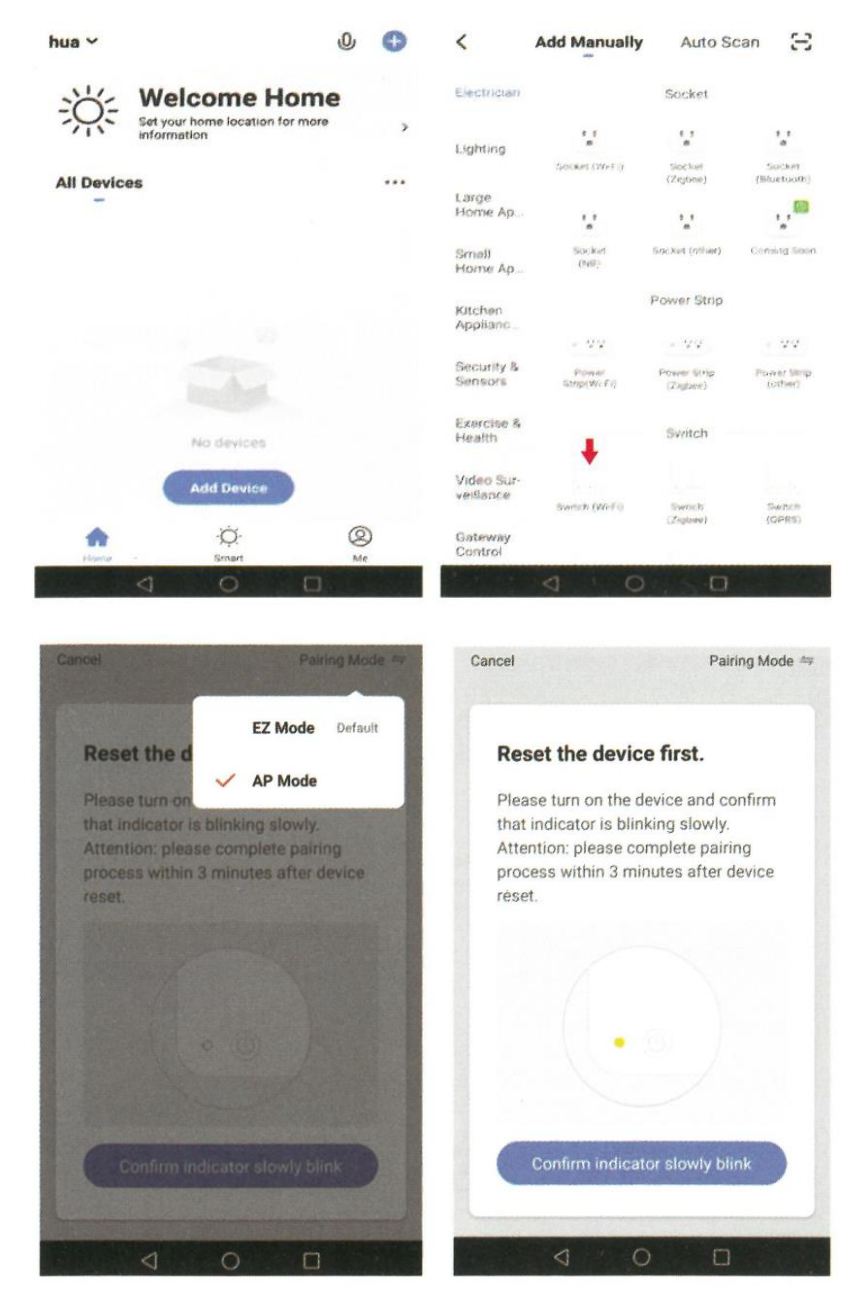

- 1. Premere "AP Mode" e "Confirm the indicator flashes slowly".
- 2. Selezionare Wi-Fi e inserire la password Wi-Fi, premere "Conferma".

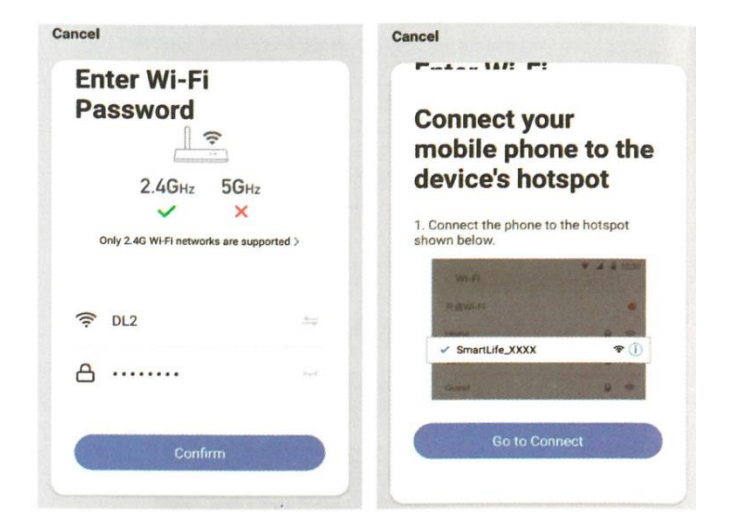

- 3. Premere "Vai alla connessione".
- 4. Selezionare "SmartLife-XXXX" e premere "CONNECT"

| E WLAN                                                                                                    | :        | ← WLAN                                              | :    |
|----------------------------------------------------------------------------------------------------|----------|-----------------------------------------------------|------|
| WLAN                                                                                                    |          | WLAN                                                | 0    |
| AVAULABLE NE YMONKS                                                                                                    |          | AV READLE NETWORKS                                  |      |
| Constant Specific Specific Spe | -        | Server0.doi:AU57<br>Convented (on Internet actions) | 营    |
| DL<br>Example interruptional (programming)                                                                                                    |          | DL2<br>Statend, and rupped (grand number)           | 1    |
| SmartLife-A617                                                                                                    | -        | DL<br>States of an angle of (and age dealery)       | ٥.   |
| TP-LINK, 496F                                                                                                    | -        | tuya_mdev_test1                                     | (i). |
| SmartLife-A817                                                                                                    |          | ChinaNet-ds5F<br>Encrysterio (2015), suelist in     | 7:4  |
| Signal strength                                                                                                    | Lagebern | 1011<br>Company                                     | 78   |
| Encryption type                                                                                                    | None     | 360免疫WifF24                                         | 76   |
| CANCEL FORGET                                                                                                    | CONNECT  | b402                                                | 78   |
| Plane State march                                                                                                    | 0.000    | 1946 - 1946<br>S                                    | 0    |

9. Dopo aver collegato "SmartLife-XXXX", premere il pulsante. "←".

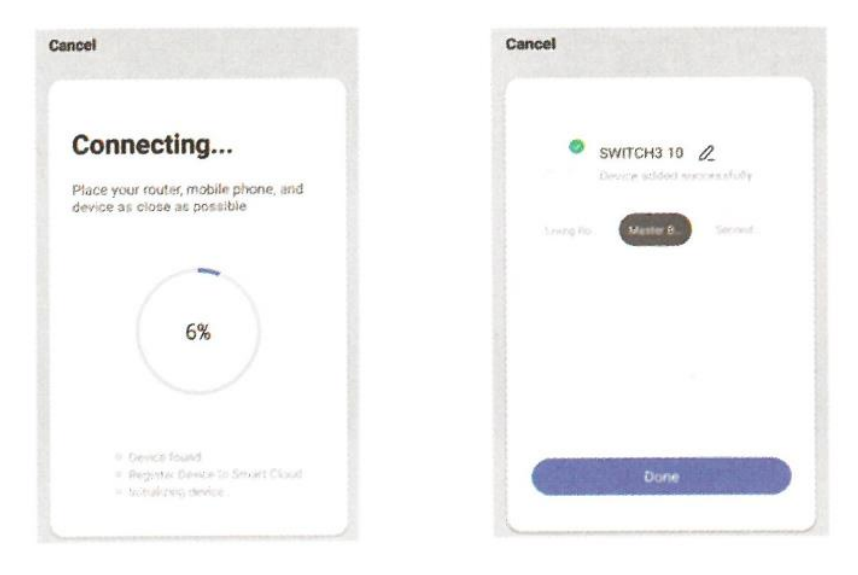